# McAfee AntiVirus and Anti-Spyware for Student Home Use

In your Browser address box type https://downloads.pvamu.edu

- 1. Login with your PVAMU email User Name and Password
- 2. Click OK

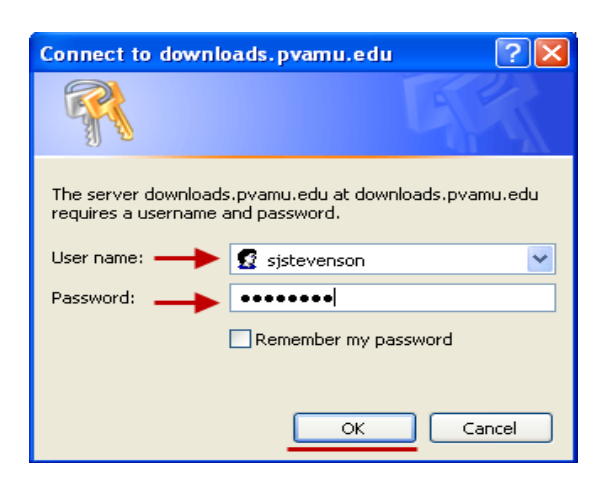

3. Click on Virus Tools

| Ą | K     | Enhance<br><b>gl(bals</b> | d File Trai<br>CAPE | nsfer        |          |          |
|---|-------|---------------------------|---------------------|--------------|----------|----------|
| * | Go Up | ☆ Go Home                 | O Upload            | + New Folder | 🖍 Rename | 🝵 Delete |
|   |       |                           |                     | N            | lame 🔶   |          |
|   | Black | berry 4.6                 |                     |              |          |          |
|   | FTP C | Elient                    |                     |              |          |          |
|   | Tool: | s                         |                     |              |          |          |
|   | View  | mail Outlook              |                     |              |          |          |
|   | Virus | Tools                     |                     |              |          |          |
|   | VOIP  |                           |                     |              |          |          |
|   | VPN   |                           |                     |              |          |          |
|   | winzi | ip                        |                     |              |          |          |
|   | ezcle | ear.exe                   |                     |              |          |          |
|   |       |                           |                     |              |          |          |

4. Click on Home\_Use

| Enhanced File Transfer<br>gl(balscape |                                                      |          |              |          |          |  |
|---------------------------------------|------------------------------------------------------|----------|--------------|----------|----------|--|
| 🕤 Go Up                               | 🟦 Go Home                                            | O Upload | + New Folder | 🧨 Rename | 🝵 Delete |  |
| Name 🖕                                |                                                      |          |              |          |          |  |
| 🗹 🗋 Hom                               | e_Use                                                |          |              |          |          |  |
| 🔲 🔜 Unive                             | ersity_Owned_Com                                     | puters   |              |          |          |  |
| 🔲 🔁 Insta                             | Installing McAfee Antivirus and Spyware Software.pdf |          |              |          |          |  |
| 🔲 🔁 Insta                             | Installing McAfee Antivirus Software.pdf             |          |              |          |          |  |
|                                       |                                                      |          |              |          |          |  |

# 5. Click on Students

| Enhanced File Transfer<br>gl(balscape |           |          |              |          |          |  |
|---------------------------------------|-----------|----------|--------------|----------|----------|--|
| 🕤 Go Up                               | 🟦 Go Home | O Upload | + New Folder | 🕜 Rename | 🝵 Delete |  |
|                                       |           | Na       | me 🐁         |          |          |  |
| 🔲 📕 Facu                              | lty_Staff |          |              |          |          |  |
| 🗹 🚨 Stud                              | ents      |          |              |          |          |  |
|                                       |           |          |              |          |          |  |

6. Select VSE870LMLRP.zip and Double Click

| Enhanced File Transfer<br>gl(balscape |                                         |  |  |  |  |  |  |
|---------------------------------------|-----------------------------------------|--|--|--|--|--|--|
| 🕤 Go Up 🏦 Go Home                     | 🕜 Upload 🕂 New Folder 🧪 Rename 🚡 Delete |  |  |  |  |  |  |
|                                       | Name 🖕                                  |  |  |  |  |  |  |
| VSE870LMLRP2.zip                      |                                         |  |  |  |  |  |  |
|                                       |                                         |  |  |  |  |  |  |

# 7. Click Save

| File Dow                               | vnload                                                                                                    | × |  |  |  |  |  |
|----------------------------------------|----------------------------------------------------------------------------------------------------|---|--|--|--|--|--|
| Do you want to open or save this file? |                                                                                                    |   |  |  |  |  |  |
|                                        | Name: VSE870LMLRP2.zip<br>Type: Compressed (zipped) Folder, 81.9MB<br>From: downloads.pvamu.edu                                                                                    |   |  |  |  |  |  |
|                                        | Open Save Cancel                                                                                                    | ן |  |  |  |  |  |
| Alwa                                   | Always ask before opening this type of file                                                                                                    |   |  |  |  |  |  |
| 2                                      | While files from the Internet can be useful, some files can potentially harm your computer. If you do not trust the source, do not open or save this file. <u>What's the risk?</u> |   |  |  |  |  |  |

- 8. In the Save As window click on Desktop
- 9. Click Save

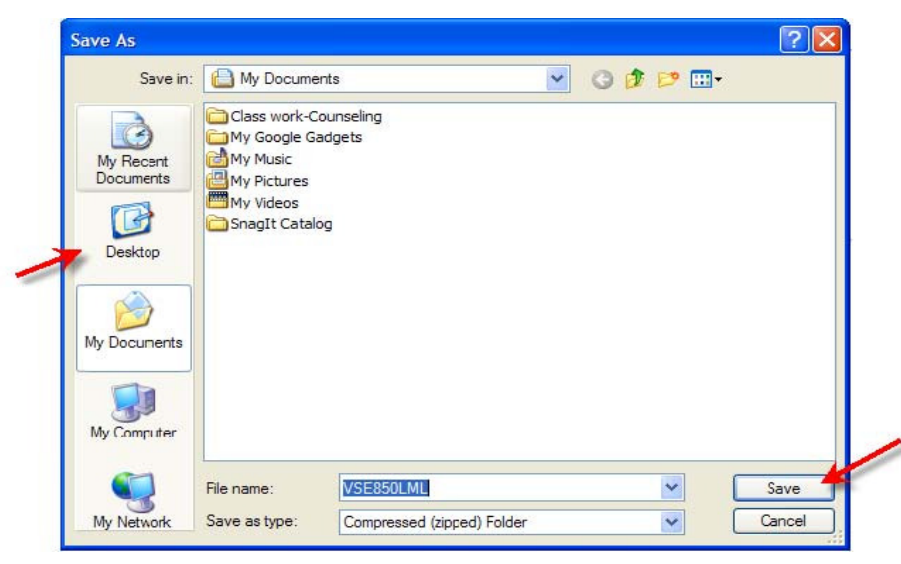

- 10. Return to <u>https://downloads.pvamu.edu/Virus%20Tools/Home\_Use/Students/</u> 11. Click on **McAfee AntiSpyware**

| Enhanced File Transfer<br>gl(balscape                                         |           |                            |              |          |          |  |  |
|-------------------------------------------------------------------------------|-----------|----------------------------|--------------|----------|----------|--|--|
| 🕤 Go Up                                                                       | 🏦 Go Home | <ul> <li>Upload</li> </ul> | + New Folder | 🖍 Rename | 🝵 Delete |  |  |
|                                                                               | Name 😓    |                            |              |          |          |  |  |
| 🔲 🔜 Mac                                                                       | Mac OS    |                            |              |          |          |  |  |
| McAfee 8.7i                                                                   |           |                            |              |          |          |  |  |
| McAfee AntiSpyware                                                            |           |                            |              |          |          |  |  |
| 🔲 🔁 Students McAfee Security Software for Home Use-Anti-Spyware& Virus Scan.p |           |                            |              |          |          |  |  |
|                                                                               |           |                            |              |          |          |  |  |

# 12. Click on Save

| File Dow | vnload                                                                                                    | × |  |  |  |  |
|----------|----------------------------------------------------------------------------------------------------|---|--|--|--|--|
| Do you   | u want to open or save this file?                                                                                                    |   |  |  |  |  |
|          | Name: ASEM870LALL.zip<br>Type: Compressed (zipped) Folder, 308KB<br>From: downloads.pvamu.edu<br>Open Save Cancel                                                                        | ) |  |  |  |  |
| 🗹 Alwa   | Always ask before opening this type of file                                                                                                    |   |  |  |  |  |
| 2        | While files from the Internet can be useful, some files can potentially<br>harm your computer. If you do not trust the source, do not open or<br>save this file. <u>What's the risk?</u> | y |  |  |  |  |

- 13. In the Save As window click on Desktop
- 14. Click Save

| ave As                                            |                                                                     |                           |            | 20      |
|---------------------------------------------------|---------------------------------------------------------------------|---------------------------|------------|---------|
| Save in                                           | a: 📋 My Docume                                                      | nts                       | 🕑 O 🜶 🖻 🖽- |         |
| My Recent<br>Documents<br>Desktop<br>My Documents | Class work-C<br>My Google G<br>My Music<br>My Pictures<br>My Videos | ounseling<br>adgets<br>og |            |         |
| 5                                                 |                                                                     |                           |            |         |
| My Computer                                       | Ela nome                                                            | MERCHANIST                |            | - Cause |

# Install McAfee Anti-Virus Module

- 1. Double click on the **VSE850LML** folder on your desktop
- 2. Click on the Setup file to begin the virus scan installation

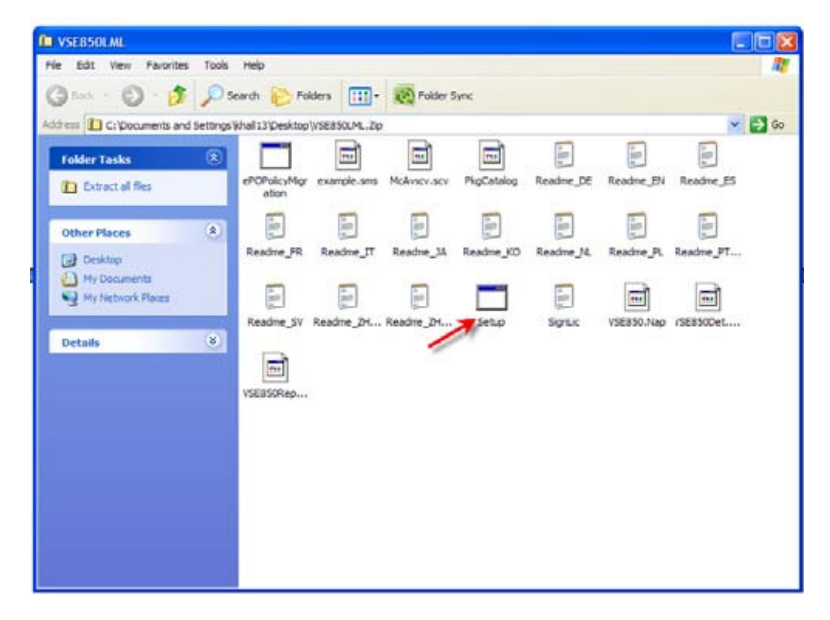

# 3. Click on Run

| File Dov | vnload - Security Warning                                                                                                    | × |
|----------|----------------------------------------------------------------------------------------------------|---|
| Do you   | u want to run this file?                                                                                                    |   |
|          | Name: <u>Setuplexe</u><br>Publisher: <u>McAfee, Inc.</u><br>Type: Application                                                    |   |
| 1        | While fies from the Internet can be useful, this file type can potentially harm your computer. Orly run software from publishers |   |

# 4. Click on Next

|                             | McAfee VirusScan Enterprise Setun                                                                                                    |
|-----------------------------|----------------------------------------------------------------------------------------------------|
| McAtee®<br>Proven Security* | This setup vizard instals McAfee WrusScan Enterprise to your server or workstation.<br>Before continuing, ve recommend that you review the readme for a description of<br>product features, an overview of product system requirements, and known issues for<br>this release |
|                             | <u>yi</u> ew Readme <u>Yest &gt;</u> Cancel                                                                                                    |

- 5. Select **Perpetual** in drop box.
- 6. Click on I accept terms in the license agreement
- 7. Click on **OK**

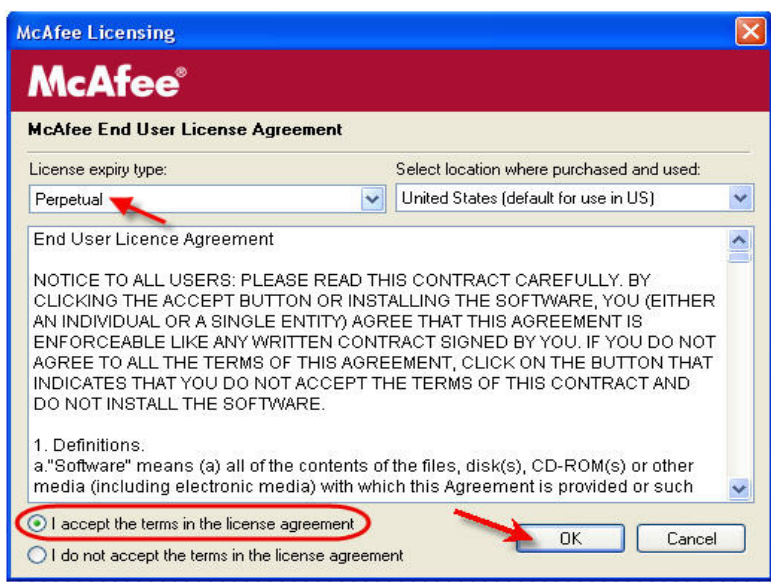

# 8. Select Typical 9. Click Next

| McAfee VirusScar                     | n Enterprise Setup 🛛 📔                                                                                                    |
|--------------------------------------|----------------------------------------------------------------------------------------------------|
| McAfee                               | Select Setup Type<br>Typical                                                                                                    |
| VirusScan <sup>®</sup><br>Enterprise | Scanner, E-mail Scanner, On-Demand Scanner, AutoUpdate, Buffer<br>Overflow Protection, and Command Line Scanner. If you are installing<br>to a server, Alert Manager can also be installed.                    |
| ver. 8.5/                            | Custom                                                                                                    |
|                                      | Installs a selected set of features that includes a partial set or all of<br>the features included in a Typical installation. You can also use the<br>custom option to install Alert Manager to a workstation. |
| AntiVirus                            |                                                                                                    |
|                                      | Install To<br>C:\Program Files\McAfee\VirusScan Enterprise\                                                                                                    |
|                                      | Browse                                                                                                    |
|                                      |                                                                                                    |
|                                      | Disk Space < Back Next > Cancel                                                                                                    |
|                                      |                                                                                                    |

# **10. Select Standard Protection**

11. Click Next

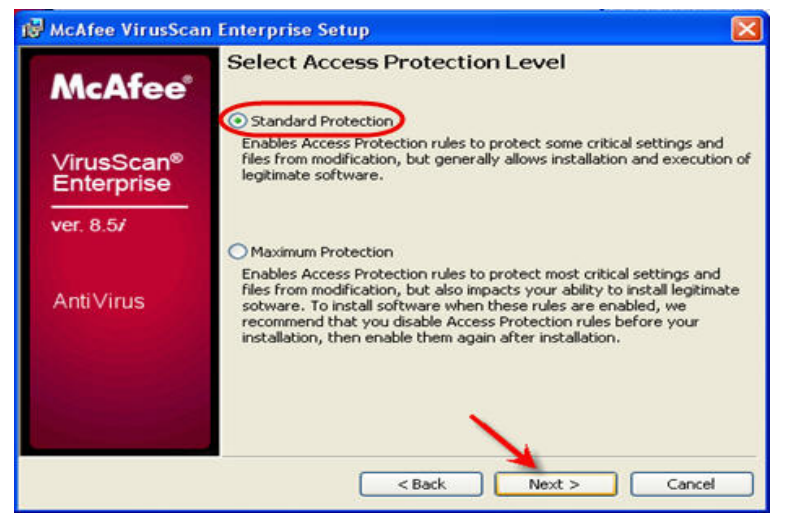

# 12. Click Install

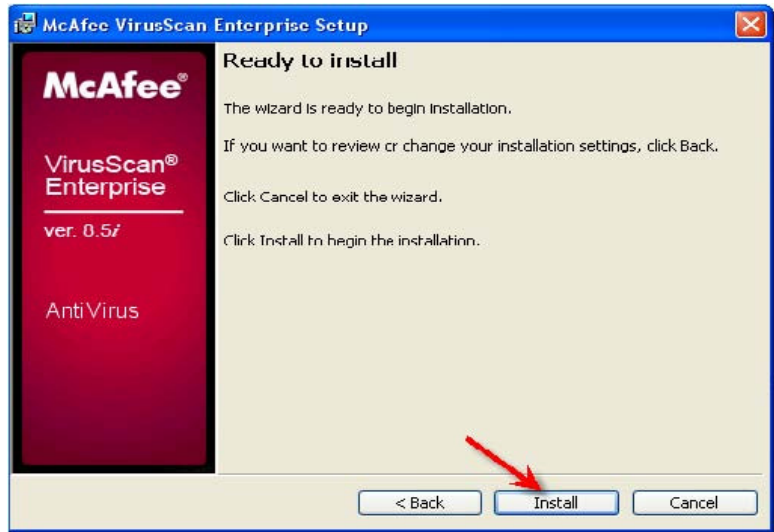

# 13. Click **Update Now** 14. Click on **Finish**

# McAfee VirusScan Enterprise Setup McAfee McAfee McAfee VirusScan® Enterprise ver. 8.5/ AntiVirus McMon-Demand Scan Examines all local drives for updates of DAT files and/or scan engine and downloads any available updates. Run On-Demand Scan Examines all local drives for potentially unwanted files. Problems found are logged in the OnDemandScanLog.txt file located in the directory C:\Documents and Settings\All Users\Application Data\McAfee\DesktopProtection\.

15. Click Close when the update is finished

| McAfee AutoUpdate                                                                                       |       |
|----------------------------------------------------------------------------------------------------|-------|
| Update in Progress                                                                                      |       |
| Please wait for update to finish                                                                        |       |
|                                                                                                    |       |
| Verifying Mase_Det.mcs.<br>Downloading PkgCatalog.z.                                                    |       |
| Venrying PkgLatalog.z.<br>Extracting PkgCatalog.z.<br>Loading undate configuration from: PkgCatalog xml |       |
| Verifying V2datdet.mcs.<br>Productist running the latest DATs.                                          |       |
| Verifying PHPDet mcs<br>Verifying SK_det.mcs.<br>Update Finished                                        | =     |
|                                                                                                    |       |
| Auto close in 28 seconds.                                                                               | Close |

# Install Anti-Spyware Module

- 1. Double click on the ASEM850LALL folder on your desktop
- 2. Click on the **VSE85MAS** file

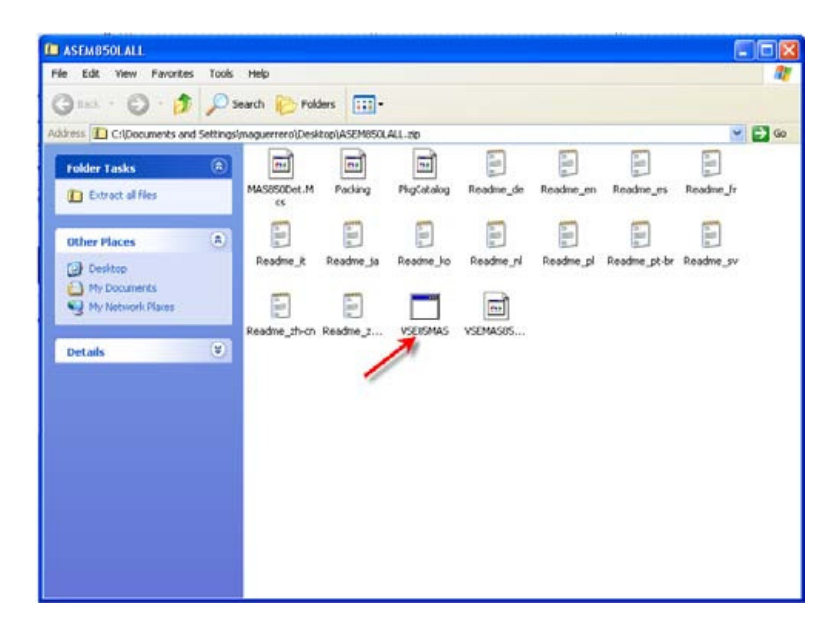

3. Click Run

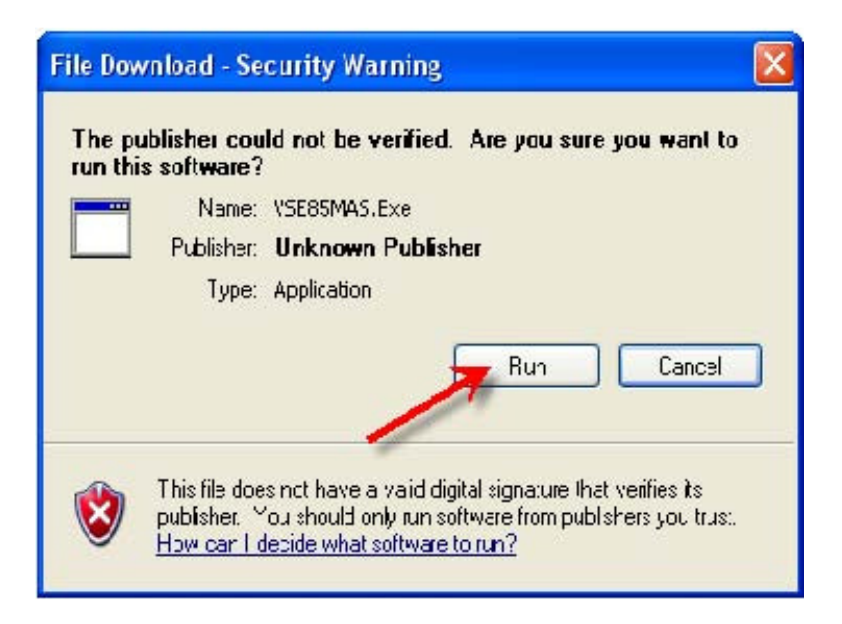

# 4. Click Next

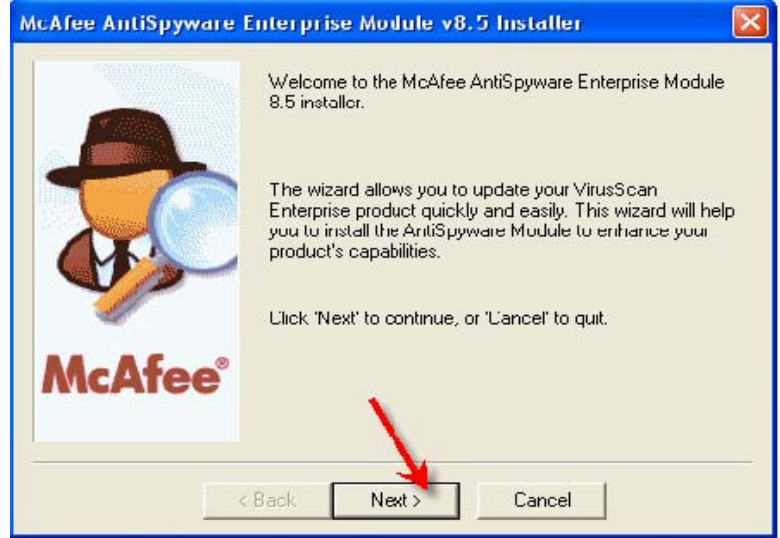

- 5. Select the Perpetual in the drop down box
- 6. Click I accept the terms in the license agreement
- 7. Click Ok

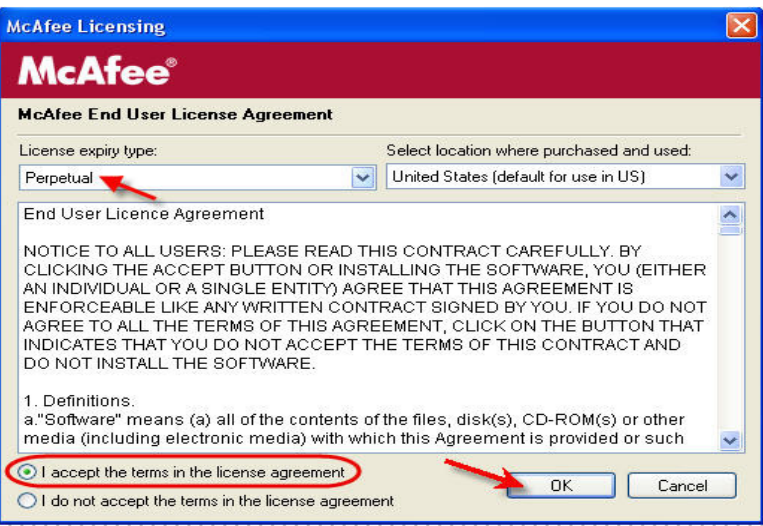

8. Click on Finish

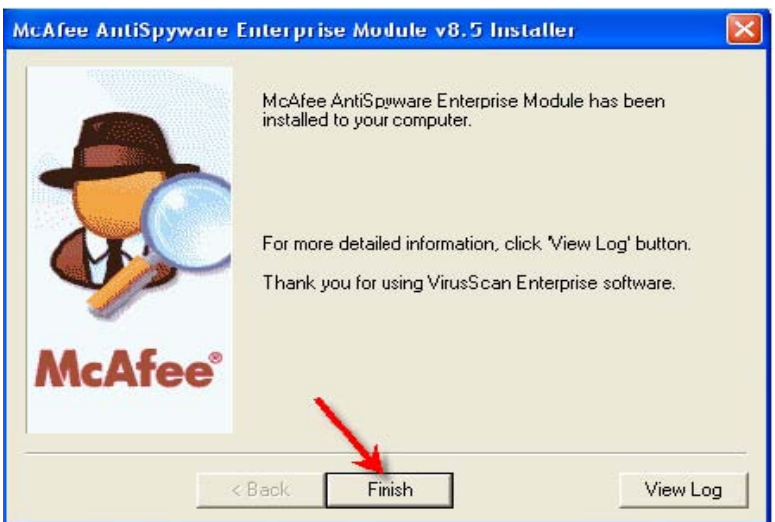